【cit-airnet-mobileの接続方法 - iPhone / Android / DS / 3DS / PSP - 】

1.接続させたい端末の「MACアドレス」を調べて記録します ※MACアドレスの調べ方は1~2ページ

2.端末を持ちITセンター窓口までお越しください

3.窓口で端末を提示し、「MACアドレス」を伝えます

4.窓口で設定された「Wi-Fiパスワード」を入力します ※接続方法は2~4ページ

5.接続確認をして完了です

## 《MACアドレスの調べ方》

## [ iPhone ] 1.設定アイコンから「設定」リスト 2.「一般」リストから「情報」を 3. 「Wi-Fiアドレス」と表示された を開き、「一般」をタップします タップします ものがMacアドレスです 設定 く設定 一般 シリアル番号 Wi-Fiアドレス 情報 Œ 一般 Bluetooth

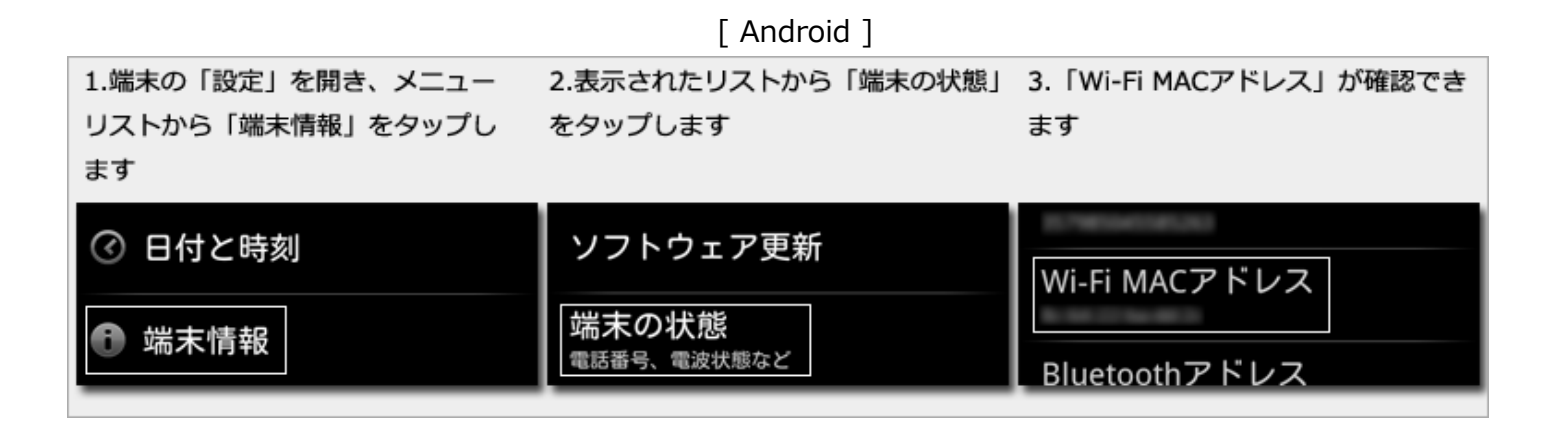

[ DS ]

1.Wi-Fi対応ソフトをセットして 2.本体情報を選択します 3.MACアドレスが確認できます 『Wi-Fi設定』を選択し、Wi-Fiコネ クション設定のオプションを選択し ます Wi-Fi コネクション設定 本体情報 オプション 本体情報 MAC アドレス Wi-Fi 接続先設定 Wi-Fiユーザー情報の消去 Wi-Fi コネクションID Wi-Fiユーザー情報の移動 ▲ 決定 ₿もどる ₿もどる A 決定 €もどる

| 1.HOMEメニューから<br>[本体設定] →<br>[インターネット設定] を<br>選択します                                                                                                    | 2.[その他の情報] を<br>選択します                    | 3.[MACアドレスの確認] を<br>選択します    | 4.MACアドレスが確認でき<br>ます |
|----------------------------------------------------------------------------------------------------|------------------------------------------|------------------------------|----------------------|
| <ul> <li>インターネット<br/>設定</li> <li>インターネット<br/>設定</li> <li>(注意をによる<br/>使用制度</li> <li>(注意をによる<br/>使用制度</li> <li>(注意を)</li> <li>(注意を)</li> </ul> | インターネット接続設定<br>DSソフト用設定<br>その他の情報<br>もどる | 利用規約の確認<br>MACアドレスの確認<br>もどる | Wi-Fi MACアドレス<br>もどる |

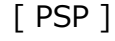

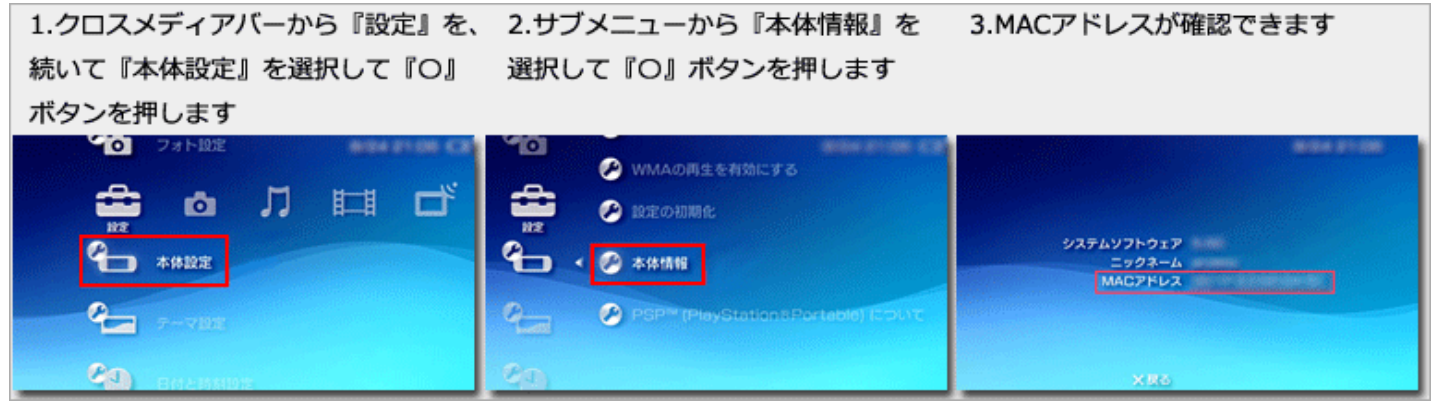

《パスワード入力方法(接続方法)》

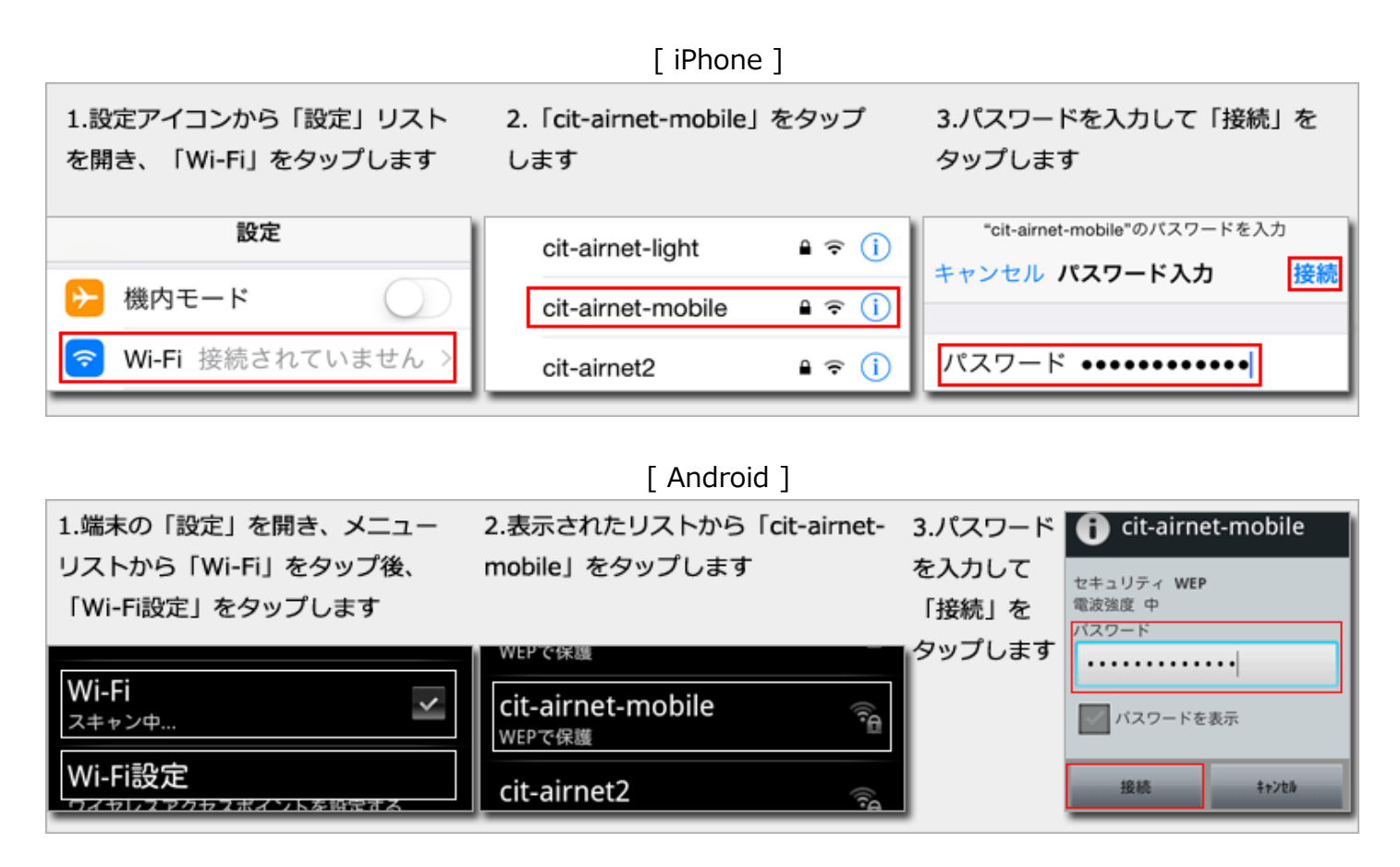

[ 3DS ]

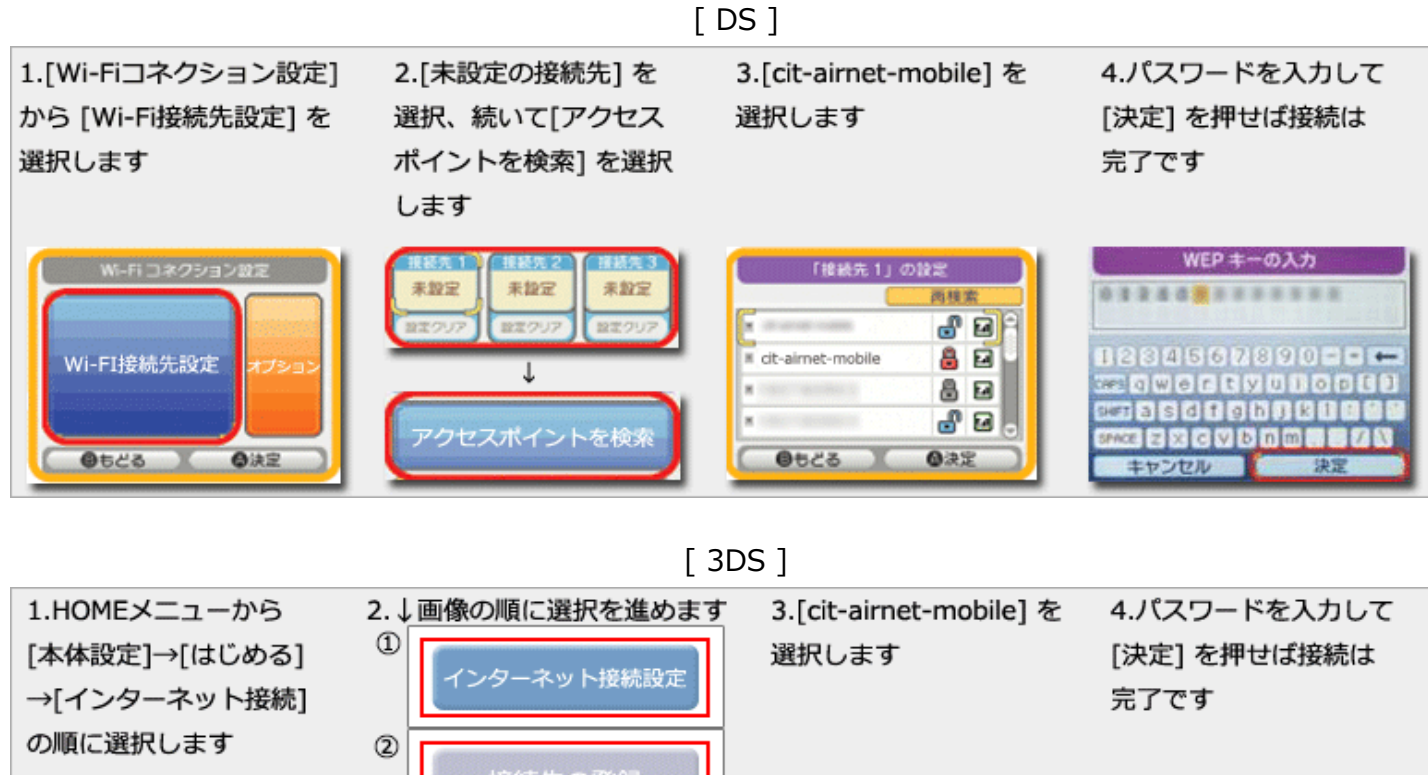

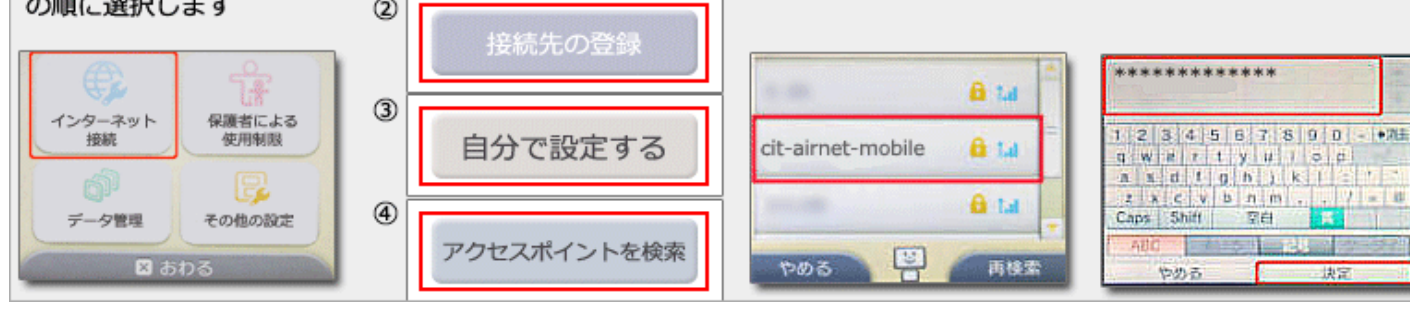

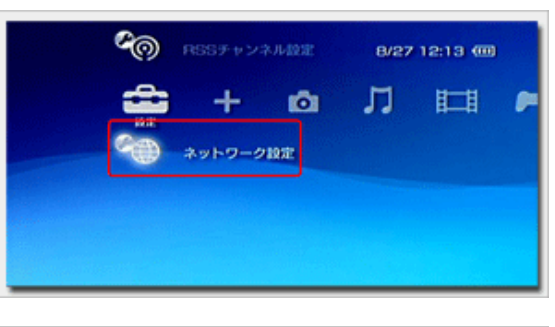

[ PSP ] 1. 『設定』から『ネットワーク設定』を選択します = 4

は定

2. 『インフラストラクチャーモード』を選択します

3. 『新しい接続先を作成』を選択します

|             |                  |     |    | HH |   |
|-------------|------------------|-----|----|----|---|
| <u>a</u>    |                  |     |    |    |   |
|             | き ネットワー          | ク設定 |    |    |   |
|             |                  |     |    |    |   |
|             |                  |     |    |    |   |
|             |                  |     |    |    |   |
|             |                  |     |    |    |   |
|             |                  |     |    |    |   |
|             |                  |     |    |    |   |
|             |                  |     |    |    |   |
|             |                  |     |    |    | _ |
| 98 2 m h 17 | /11010           |     |    |    |   |
|             | 2 BRIE           |     |    |    |   |
|             |                  |     |    |    |   |
|             |                  |     |    |    |   |
|             |                  |     |    |    |   |
|             |                  |     |    |    |   |
|             | アドホックモ           |     |    |    |   |
|             | アドホックモ           |     | 12 |    |   |
|             | アドホックモ<br>マンフラスト |     | H  |    |   |

| 編集する接続を | 識択してください。 |  |
|---------|-----------|--|
| 【新しい##  | (続先の作成)   |  |
|         |           |  |
|         |           |  |

インターネットに接続するための設定です。 × 戻る 〇 決定

| 5                                     | フィヤレスLANBE                               |            |
|---------------------------------------|------------------------------------------|------------|
| 林索)<br>手動<br>アク1<br>ワイ1               | する<br>で入力する<br>セスポイント別自動設定<br>ヤレスホットスポット | •          |
| クセスポイント別の自動設定                         | です。 ワイヤレスLANの自動設<br>キーで次へ遣みます。<br>× 中止   | BINBLOWSP  |
| FINITS72t<br>SSID<br>cit-eimet-mobile | 2スポイントを選択してくださ<br>セキュリティー<br>WEP         | N.<br>RUMR |
|                                       |                                          |            |

ワイヤレスLANセキュリティー設定

ALU WEP WPA-PSK(TKIP) WPA-PSK(AES)

(キーで前に戻り、▶キーで次へ進みます。 ×中止

4キーで前に戻り、▶キーで次へ進みます。 ×中止 ○ 編集

● ネットワーク設定

WEP#

5. 『cit-airnet-mobile』を選択します

6.『WEP』を選択します

7.『パスワード』を入力します

- ペ ネットワーク設定
   アドレス設定
   (国気の広応に カスタム)
   (本=で数に取り、)★=でなへ進みます。 大市点
- 8. 『かんたん』を選択します

『Oボタンを押すと設定内容を保存します』と表示され るまでで進め保存します

『接続テストをする』でテストを終了させれば設定は完 了です